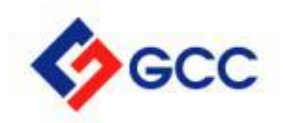

# Registro de Proveedores

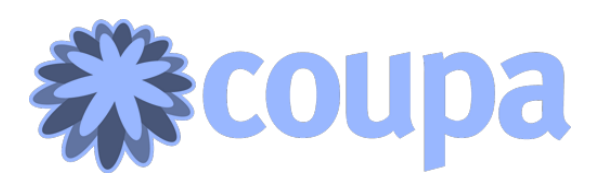

Construyendo juntos®

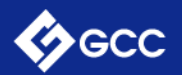

#### 1 Objetivo

- 2 Invitación para registrarse en Coupa
- 3 Únase al Portal de proveedores de Coupa
- 4 Llenado del formulario PERFIL GCC
- 5 Llenado del formulario Información general
- 6 Llenado del formulario Dirección y Datos de Contacto
- 7 Llenado del formulario Condiciones de pago
- 8 Llenado del formulario Información de Pago
- 9 Llenado del formulario Sección informativa a Proveedores
- 10 Llenado del formulario Documentación requerida
- 11 Llenado del formulario Enviar para aprobación
- 12 Ejemplo de Formulario correctamente enviado para aprobación

# CONTENIDO

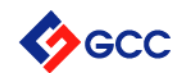

# **OBJETIVO**

Actualiza y administra el perfil de tu compañía en nuestra plataforma de compras y ten una mejor experiencia al hacer negocios con GCC.

Coupa recolecta, organiza y maneja de forma segura tu información para maximizar la conexión con GCC manteniendo tus datos actualizados.

# Invitación para registrarse en Coupa

Coupa Supplier Port. GCC Profile Information Request - Action Required -

GCC GCC Profile Information Request - Action Required

Powered by COUPa

Recibirá un correo electrónico a nombre de Coupa Supplier Portal (<u>do\_not\_reply@gcc.coupahost.com</u>).

Hola,

GCC le invita a registrarse como proveedor. Para esto, es necesario que usted cree una cuenta en Coupa, la plataforma que hemos elegido para nuestra gestión del gasto, y nos proporcione electrónicamente información sobre su compañía para prevenir pérdida de documentos y asegurar su pago oportuno. En las próximas 48 horas, responda a continuación para proporcionar dicha información.

Antes de empezar, por favor asegure tener a la mano la siguiente información y documentación:

Personas físicas con actividad empresarial:

- Opinión del cumplimiento de obligaciones fiscales ante el SAT reciente.
- Carátula de Cuenta Bancaria (para depósitos y transferencias).
- Documento de afiliación en el IMSS. (OBLIGATORIO para contratistas)
- Sistema de calidad. (Opcional)
- Contrato de honorarios. (Cuando aplique)

Personas morales:

- · Acta Constitutiva de la empresa.
- · Opinión del cumplimiento de obligaciones fiscales ante el SAT reciente.
- Carátula de Cuenta Bancaria (para depósitos y transferencias).
- Documento de afiliación en el IMSS. (OBLIGATORIO para contratistas)
- Sistema de calidad. (Opcional)

En este correo usted podrá encontrar los requisitos y documentos necesarios para llenar su perfil en GCC.

De click en el botón azúl 'Join and Respond' al final del correo para iniciar su registro:

Join and Respond

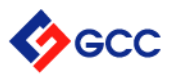

# Únase al Portal de proveedores de Coupa

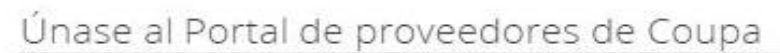

Complete la información a continuación y cree la contraseña para su cuenta. Haga clic aquí si necesita ayuda.

| * Nombre                           | JORGE                                   |                             |
|------------------------------------|-----------------------------------------|-----------------------------|
| * Apellido                         | MEDINA                                  |                             |
| * Empresa                          | JORGE MEDINA LLANES                     |                             |
| * Departamento                     | Ventas                                  | ~                           |
| * función                          | Otro                                    | ~                           |
| * Correo electrónico               | syaragonez+28@gmail.com                 |                             |
| * Contraseña                       |                                         |                             |
|                                    | Utilice por lo menos 8 caracteres e inc | cluya un número y una letra |
| * Confirmación de la<br>contraseña |                                         |                             |
|                                    | Acepto la Política de Privacio          | dad y los Términos de l     |
|                                    | Enviar                                  |                             |
|                                    |                                         |                             |

#### Reenviar su invitación

¿No es la persona correcta para registrar ahora? ¿Desea solicitar a un colega que se una rápidamente? Envíe una copia de su invitación al correo electrónico del colega a continuación (debe tener el mismo dominio de correo electrónico).

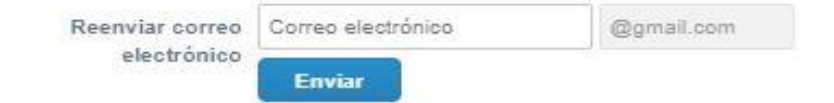

#### Crear su propia cuenta

Al ingresar a COUPA usted cuenta con dos opciones:

#### 1. Registrarse con sus datos.

2. Reenviar la invitación a un compañero de trabajo para que realice el proceso por ústed.

Favor de validar que toda la información sea correcta.

\*\*\*Espere a que a que la página cargue correctamente la siguiente pantalla.\*\*\*

## Llenado del formulario – PERFIL GCC

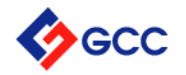

Después de crear su cuenta, COUPA lo llevará directamente a nuestro formulario donde debe llenar su información pero es importante verificar que este en lugar indicado para evitar reprocesos o retrasos.

El perfil de nuestra empresa lo encontrará en:

1. "Perfil" del menú principal >>> 2. "Sus perfiles de clientes" >>> 3.GCC

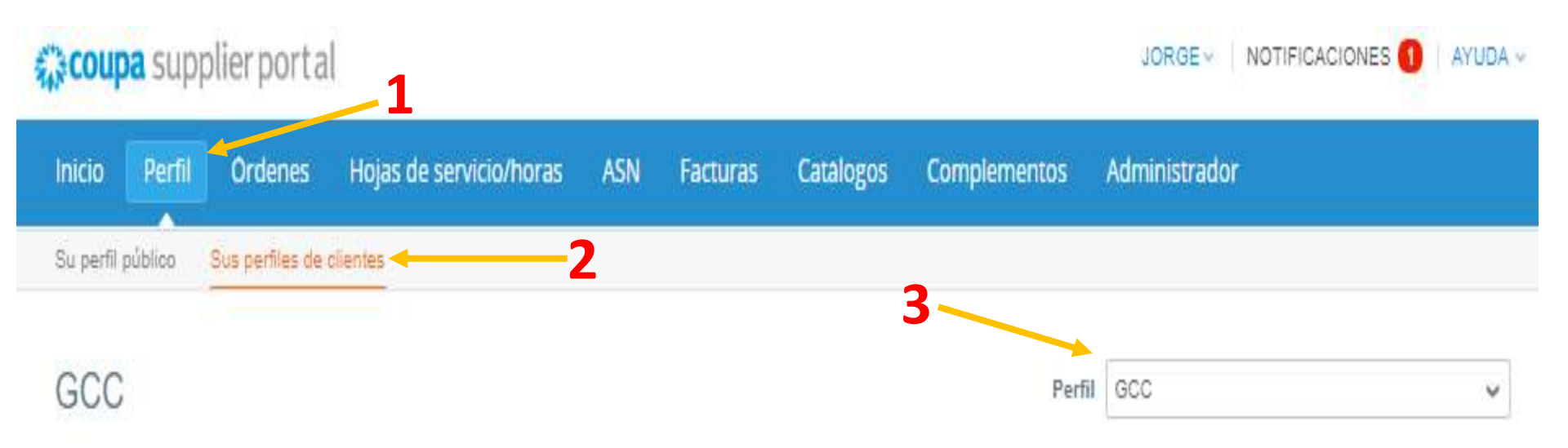

![](_page_6_Picture_0.jpeg)

# Llenado del formulario - Información general del proveedor

Información Del JORGE MEDINA LLANES Proveedor

Información de Proveedores para Grupo Cementos de Chihuahua

![](_page_6_Figure_4.jpeg)

# Sección de información general

**Tipo de Contribuyente:** Seleccione si es Persona Física o Persona Moral.

Nombre o Razón Social: Escriba su nombre o razón social.

**Nombre Comercial:** Escriba el nombre comercial (puede ser el mismo que el anterior).

**Categoría del producto** / **servicio:** Seleccione la clasificación que mejor describa la actividad comercial.

**Constancia de Situación Fiscal- RFC:** Anexar PDF, este documento es descargable en la página del SAT.

**RFC:** Escribir el Registro Federal del Contribuyente.

\*Los campos con asterisco rojo son obligatorios\*

![](_page_7_Picture_0.jpeg)

## Llenado del formulario - Dirección y Datos de Contacto

Dirección y Datos de Contacto

![](_page_7_Figure_3.jpeg)

#### Sección de Dirección fiscal

Los campos necesarios son:

- **País:** Seleccione según aplique.
- **Domicilio:** Calle y número exterior. También puede especificar número interior, piso, local, etc.
- Domicilio 2: Colonia.
- Región del Estado: Seleccione según aplique.
- Código postal: Escriba el número de código postal.

![](_page_8_Picture_0.jpeg)

## Llenado del formulario - Dirección y Datos de Contacto

Información del Contacto de Ventas

\* Contacto principal (solo puede haber uno)

| *Apellidos                    | MEDINA           |                   |
|-------------------------------|------------------|-------------------|
| Correo Electrónico /<br>Email | syaragonez+28@gm | ail.cor 🕧         |
| * Número de Oficina           | EE. UU./Canadá 🗸 | +1 (614) 104-5848 |
|                               | 650              | 555-1212          |
| Número de Celular             | EE. UU./Canadá 🗸 |                   |
|                               | 850              | 555-1212          |
|                               |                  |                   |

# Información del Contacto de Ventas

Los datos en esta sección serán utilizados por nuestra área de compras y será el primer contacto de comunicación con GCC.

El email definido en el campo Email de Orden de Compra será a donde haremos llegar nuestras órdenes de compra por lo que puede ser diferente al de contacto de ventas.

![](_page_9_Picture_0.jpeg)

## Llenado del formulario - Dirección y Datos de Contacto

![](_page_9_Figure_2.jpeg)

Número Telefónico de

CxC

#### Contacto de Cuentas por Cobrar

Este contacto será utilizado primordialmente para enviar los **avisos de pago**.

Si fuera necesario, también se utilizará temas para relacionados а pagos, facturación o confirmación de información bancaria por lo le recomendamos que proporcionar información de un agente con teléfeno V correo eléctronico.

![](_page_10_Picture_0.jpeg)

# Llenado del formulario – Condiciones de pago

|                     | Condiciones de Pago                                                                                                    |  |  |  |  |
|---------------------|----------------------------------------------------------------------------------------------------|--|--|--|--|
|                     | Si se definió con el solicitante un plazo diferente a los mostrados, seleccionar la opción "Otro" y escribir el término acordado en el campo<br>de texto emergente. |  |  |  |  |
|                     | **Plazos menores a 90 días serán sujetos a revisión.**                                                                                                    |  |  |  |  |
| * Condición de Pago | <ul> <li>120 días</li> <li>90 días</li> <li>Otro</li> </ul>                                                                                                    |  |  |  |  |

En está sección encontrará los términos de pago que GCC utiliza por lo que al seleccionar "Otro" su alta como proveedor será evaluada por las gerencias aplicables con la probabilidad de ser declinada.

# Llenado del formulario - Información de Pago

![](_page_11_Figure_1.jpeg)

COUPA le permite administrar su informacón de pago asegurando que este conforme a los requerimientos fiscales y gubernamentales. A continuación le indicamos como registrar está importante información de forma correcta.

### 1. Dirección de Remito

De click en el botón gris 'Agregar dirección de de remito'

Información de Pago

Para agregar su información de pago presione el botón "AGREGAR" y siga las instrucciones en pantalla. Tip: Use la guía adjunta al inicio de esta forma.

### ·Dirección de Remito

Agregue una o más Direcciónes de Remitos, por completar un nuevo formulario de facturación correspondiente o eligiendo una dirección de remito ya existente.

Agregar dirección de remito

![](_page_12_Picture_0.jpeg)

# 3. Nombre de la Entidad jurídica y país

Escriba la razón social / nombre de la empresa y el país.

![](_page_12_Figure_3.jpeg)

Este es el nombre oficial de su negocio registrado ante el gobierno local y el país en el que se encuentra.

Cancelar

### 4. Seleccionar regimen fiscal

![](_page_13_Picture_1.jpeg)

4

Las más communes son:

Persona Moral: 601 – General de Ley Personas Morales.

**Persona física:** 612 – Personas físicas con Actividades Empresariales y Profesionales.

| * Nombre de la entidad<br>jurídica | JORGE MEDINA LLANES            |                        |   |                |                                        |   |
|------------------------------------|--------------------------------|------------------------|---|----------------|----------------------------------------|---|
| País                               | México                         | ~                      |   | Para realiza   | ar negocios en<br>íses se requiere que |   |
| * Régimen fiscal                   |                                | ~                      | 0 | su factura i   | ncluya información                     |   |
| 601 - General de Ley Persona       | s Morales                      |                        |   | específica s   | sobre su empresa.                      |   |
| 603 - Personas Morales con Fi      | ines no Lucrativos             |                        |   |                |                                        |   |
| 605 - Sueldos y Salarios e Ingr    | resos Asimilados a Salarios    |                        |   |                |                                        |   |
| 606 - Arrendamiento                |                                |                        |   |                |                                        |   |
| 608 - Demás ingresos               |                                |                        |   | ALC: NO PERMIT |                                        |   |
| 609 - Consolidación                |                                |                        |   | Cancelar       | Guardar y continuar                    |   |
| 610 - Residentes en el Extranjo    | ero sin Establecimiento Perma  | inente en México       |   |                |                                        |   |
| 611 - Ingresos por Dividendos      | (socios y accionistas)         |                        |   |                |                                        |   |
| 612 - Personas Físicas con Ac      | tividades Empresariales y Pro  | fesionales             |   |                |                                        |   |
| 614 - Ingresos por intereses       |                                |                        |   |                |                                        |   |
| 616 - Sin obligaciones fiscales    |                                |                        |   |                |                                        |   |
| 620 - Sociedades Cooperativa       | s de Producción que optan po   | r diferir sus ingresos |   |                |                                        |   |
| 621 - Incorporación Fiscal         |                                |                        |   |                |                                        |   |
| 622 - Actividades Agrícolas, Ga    | anaderas, Silvícolas y Pesque  | ras                    |   |                |                                        |   |
| 623 - Opcional para Grupos de      | Sociedades                     |                        |   |                |                                        |   |
| 624 - Coordinados                  |                                |                        |   |                |                                        |   |
| 628 - Hidrocarburos                |                                |                        |   |                |                                        |   |
| 607 - Régimen de Enajenación       | n o Adquisición de Bienes      |                        |   |                |                                        |   |
| 629 - De los Regímenes Fisca       | les Preferentes y de las Empre | esas Multinacionales   | 5 |                |                                        |   |
| 630 - Enajenación de acciones      | en bolsa de valores            |                        | - |                |                                        | 1 |
|                                    |                                |                        |   |                |                                        |   |

![](_page_14_Picture_1.jpeg)

![](_page_14_Picture_2.jpeg)

![](_page_14_Figure_3.jpeg)

![](_page_14_Figure_4.jpeg)

### 5. Información requerida para facturación

Seleccione las dos Casillas iniciales, ´´Todos´´ y ´´GCC´´.

#### Llene los campos:

- Línea de dirección 1: Calle y número del domicilio fiscal.
- Ciudad.
- Estado.
- Código postal.
- País.
- ID de IVA: RFC.

El ícono circular azul le brinda más información del campo.

### 6. Información bancaria

Los campos necesarios son:

Información bancaria 🕧

Cuenta bancaria 🗸

\* Tipo de pago

**Tipo de pago:** Seleccione Cuenta bancaria.

#### País de la cuenta bancaria.

Nombre del banco.

Nombre del beneficiario: debe coincidir con la razón social que será el proveedor de GCC.

Número de enrutamiento: Seleccione ´´Bank Code´´ y escribe los 3 primeros dígitos de su CLABE interbancaria.

Número de cuenta: cuenta <u>CLABE interbancaria de 12</u> <u>dígitos.</u>

| País de la cuenta<br>bancaria:                | México 🗸    |   |
|-----------------------------------------------|-------------|---|
| Divisa de la cuenta<br>bancaria:              | ~           | l |
| Nombre del banco:                             |             | Ì |
| Nombre del beneficiario:                      |             | Į |
| Número de enrutamiento<br>(Código del banco): | Bank Code 🗸 |   |
| Número de cuenta:                             |             | 0 |
| Confirmar número de<br>cuenta:                |             |   |
| IBAN:                                         |             | 0 |
| Código de SWIFT/BIC:                          |             | 0 |
| Tipo de cuenta bancaria:                      | Business    | Î |

![](_page_16_Picture_0.jpeg)

## Llenado del formulario - Información de Pago

![](_page_17_Figure_1.jpeg)

### 9. Información de Cuenta Bancaria

Con el registro anteriomente generado fuera del formulario de GCC, COUPA prellena su información en nuestro perfil, favor de llenar campo faltante para el adjuntar la cáratula bancaria con razón social CLABE interbancaria V legible.

## Llenado del formulario – Sección informativa a Proveedores

\* Acepto Aviso de Privacidad y Código de Ética

> \* Acepto Aviso de 🗹 Confidencialidad

\* Acepto Compromiso con Normas de Seguridad, Ambiental y Calidad • Aviso de Privacidad y Código de Ética

GCC requiere sin excepción que sus proveedores conozcan y actúen de acuerdo al Código de Etica por lo que podrá encontrar videos informativos.

• Aviso de Confidencialidad

Compromiso en el buen manejo de información empresarial.

• Compromiso con Normas de Seguridad, Ambiental y Calidad.

Enfocado principalmente a las instalaciones de GCC.

De click en cada check box al final de cada sección para aviso de aceptación a las mismas.

# Llenado del formulario – Documentación requerida

### GCC

### Documentación requerida

Documentos requeridos para proveedores registrados como personas físicas:

- Opinión del cumplimiento de obligaciones fiscales ante el SAT reciente.

- Documento de afiliación en el IMSS. (OBLIGATORIO para contratistas)

- Sistema de calidad. (Opcional)

- Contrato de honorarios. (Cuando aplique)

\* Sección de Anexos

Datos adjuntos Agregar Archivo

#### Sección de Anexos

Adjuntartodoslosdocumentosnecesariosaplicablesaustedproveedor de acuerdo a la listamencionada en esta sección.

# Llenado del formulario – Enviar para aprobación

![](_page_20_Figure_1.jpeg)

#### \*Acepto

Firmo de conformidad sobre la veracidad de los datos proporcionados y estos podrán ser verificados. Acepto los términos y condiciones de pago definidos en común acuerdo con GCC

Rechazar

Guardar

Enviar para aprobación

Al dar **click en** el cuadro **'Acepto'** usted está confirmando que la información proporcionada es verídica y puede estar sujeta a revisión así como los términos de pago anteriormente seleccionados.

Para finalizar, de **click en el botón azul** *(Enviar para aprobación)* para que el departamento indicado sea notificado.

El botón gris ´´Guardar´´ le permite dejar el formulario incompleto sin perder la información ingresada para terminarlo en otro momento.

# Formulario correctamente enviado para aprobación:

![](_page_21_Figure_1.jpeg)